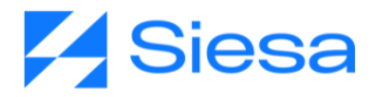

# EDICIÓN DE PLANTILLAS PARA DOCUMENTOS DESCARGABLES DEL FRONT OFFICE

# AGP

Nicol Natalia Enriquez Rivera Versión documental: 31.08.2023

Contacto Documental: Analista de procesos: <u>nnenriquezr@siesa.com</u> Visitenos en <u>www.siesa.com</u>

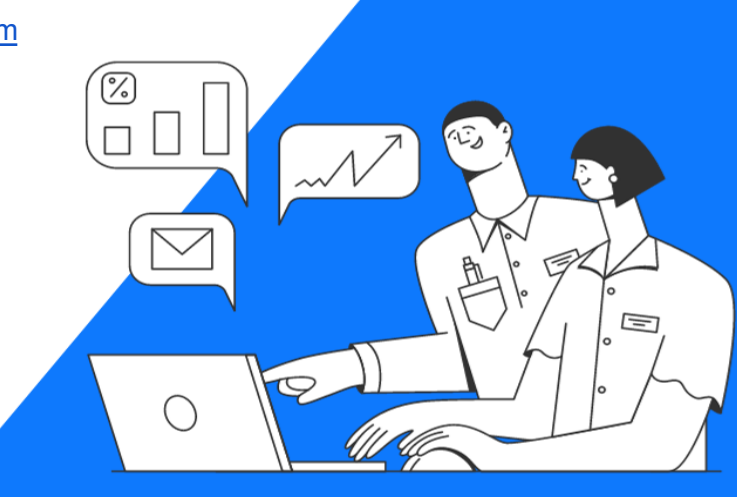

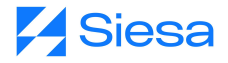

La presentación de contenidos de los Certificados de Retención y Comprobantes de Egreso vienen por defecto en el sistema, sin embargo, es posible editar el contenido (Modificar, Complementar o Suprimir) con el fin de lograr la apariencia y entrega de información que la compañía desea darles a los documentos entregados. Para hacer ajustes a la plantilla el administrador del sistema debe acceder a la siguiente ruta:

| ≡ Q 🖡      | Siesa                  |                       |               | Admin Siesa v                    |
|------------|------------------------|-----------------------|---------------|----------------------------------|
| Plantillas |                        |                       |               | 🕼 Actualización Masiva 🛛 🕂 Nuevo |
|            |                        | Búsqueda básica Búsqu | ueda avanzada |                                  |
| Nombre     |                        | Mis Elementos         |               |                                  |
| Buscar Lir | npiar                  |                       |               |                                  |
|            | ón 👻                   |                       |               |                                  |
|            | Nombre                 | Tamaño de Pagina      | Orientación   | Modulo Relacionado               |
|            | AGP_CERTIFICADO_IVA    | Carta                 | Vertical      | suppliers                        |
|            | AGP_ORDEN_DE_COMPRA    | Carta                 | Vertical      | suppliers                        |
|            | AGP_CERTIFICADO_RENTA  | Carta                 | Vertical      | suppliers                        |
|            | AGP_CERTIFICADO_ICA    | Carta                 | Vertical      | suppliers                        |
|            | AGP_COMPROBANTE_EGRESO | Carta                 | Vertical      | suppliers                        |
|            | Formato O-Reports PDF  | Carta                 | Vertical      | oreports                         |

Ruta de Acceso: Menú / Administración / Plantillas / Consultar

Seleccionar la plantilla que se desea editar, en este caso, para efectos de documentación utilizaremos la plantilla "AGP\_Certificado\_IVA".

**IMPORTANTE:** Estas plantillas vienen creadas desde instalación y pueden modificarse si la compañía lo requiere.

Una vez seleccionada la plantilla, el sistema presenta parte de su configuración en la pestaña Datos básicos como se muestra a continuación.

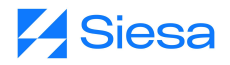

#### ≡ α <mark>/</mark> Siesa

| = 🛛 🎽 Siesa                      |                                              | Admin Siesa v    |
|----------------------------------|----------------------------------------------|------------------|
| Plantillas - AGP_CERTIFICADO_IVA |                                              | Cancelar Guardar |
|                                  | Datos basicos Encabezado Cuerpo Pie De Pagin | a                |
| Nombre                           | Tamaño De Pagina                             | Margen Superior  |
| AGP_CERTIFICADO_IVA              | Carta                                        | 30               |
|                                  |                                              | Margen Inferior  |
|                                  |                                              | 30               |
| Margen Derecho                   | Margen Izquierdo                             | Orientación      |
| 30                               | 30                                           | Vertical         |
| Modulo                           |                                              |                  |
| Proveedores                      |                                              |                  |
|                                  |                                              |                  |
| 007 Begundos                     |                                              | - Siesa          |

| Campo               | Descripción                                                                                                    | Obligatorio |
|---------------------|----------------------------------------------------------------------------------------------------|-------------|
| Nombre              | Corresponde al nombre establecido para la plantilla que se podrá descargar en el Front Office del AGP.                                                      | Si          |
| Tamaño de<br>Página | Corresponde al tamaño de la hoja en la que se hará la exportación<br>del texto definido en la Plantilla. Existen dos tipos de tamaños para el<br>documento: | Si          |
| Margen<br>Superior  | Corresponde a la distancia entre el borde superior de la hoja y el<br>inicio habilitado para el contenido. La medida para la distancia es<br>milímetros.    | Si          |
| Margen Inferior     | Corresponde a la distancia entre el borde inferior de la hoja y el fin habilitado para el contenido. La medida para la distancia en milímetros.             | Si          |

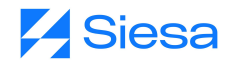

| Margen<br>Derecho   | Corresponde a la distancia entre el borde derecho de la hoja y el inicio habilitado para el contenido. La medida para la distancia en milímetros.                                                                        | Si |
|---------------------|----------------------------------------------------------------------------------------------------|----|
| Margen<br>Izquierdo | Corresponde a la distancia entre el borde izquierdo de la hoja y el fin habilitado para el contenido. La medida para la distancia en milímetros.                                                                         | Si |
| Orientación         | Indica la forma u orientación en la que el contenido será desplegado<br>sobre la página.<br>Indica la dirección con la que se muestra o imprime una página.<br>Existen dos tipos de proporciones: Vertical y Horizontal. | Si |
| Módulo              | Le permite al administrador seleccionar el módulo del Sistema AGP<br>del cual se tomarán los campos para insertarlos como variables<br>dentro del encabezado, cuerpo y pie de página del documento.                      | Si |

### Pestaña Encabezado del Módulo Plantillas - AGP

| = q 🎽 Siesa                                   | Admin Siesa ~    |
|-----------------------------------------------|------------------|
| Plantillas - AGP_CERTIFICADO_IVA              | Cancelar Guardar |
| Datos basicos Encabezado Cuerpo Pie De Pagina |                  |
| Encabezado                                    |                  |
|                                               |                  |
|                                               |                  |
|                                               |                  |
|                                               |                  |
|                                               |                  |
|                                               |                  |
|                                               |                  |
|                                               |                  |
|                                               |                  |
| COT Regurdas                                  | Siesa            |

La pestaña Encabezado permite insertar información que aparecerá sobre la margen superior de la página. Por lo general en los encabezados se insertan los números de páginas, fecha o nombre del documento.

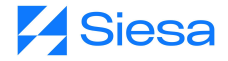

**IMPORTANTE:** Se recomienda editar el encabezado, en caso de que la compañía solicite agregar información adicional al certificado o comprobante.

#### Pestaña Cuerpo del Módulo Plantillas - AGP

| ≡ q 🔀 Siesa                                                                                                    | <b>J</b> oph | Admin Siesa ~ |  |
|----------------------------------------------------------------------------------------------------|--------------|---------------|--|
| Plantillas - AGP_CERTIFICADO_IVA                                                                                                    | Cancela      | ar Guardar    |  |
| Datos basicos Encabezado Cuerpo Pie De Pagina                                                                                                    |              |               |  |
| Plantilla<br>Image: Description of the second second seco |              |               |  |
| {% with data/first as primer_dato %}                                                                                                    |              |               |  |
| {{ cia_nombre }}                                                                                                    |              |               |  |
| {{ primer_dato.dircia }}                                                                                                    |              |               |  |
| {{ primer_dato.ciudadcia }}                                                                                                    |              |               |  |
|                                                                                                    |              |               |  |
| CERTIFICADO DE RETENCIÓN POR IVA<br>PERIODO {{ primer.mes }}-{{ anho }} A {{ segundo_mes }}-{{ anho }}                                                                                                    |              |               |  |
| Retenido: {{ primer_dato.razon }}   {{ primer_dato.ident }}                                                                                                    |              |               |  |

La pestaña Cuerpo contiene la información que se le entregará al usuario a través del documento PDF, en este caso, el Certificado de Retención. El administrador podrá editar texto y agregar imágenes si es el caso (P.ej.: Logo), de acuerdo a la información corporativa de la compañía.

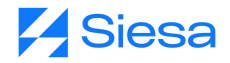

## Pestaña Pie de Página del Módulo Plantillas - AGP

| = q 🏹 Siesa                                                                                                    | Admin Siesa v    |
|----------------------------------------------------------------------------------------------------|------------------|
| Plantillas - AGP_CERTIFICADO_IVA                                                                                                    | Cancelar Guardar |
| Datos basicos Encabezado Cuerpo Pie De Pagina                                                                                                    |                  |
| Ple De Página      I   I |                  |
| 0.07 Engendas                                                                                                    | Siesa            |

La pestaña Pie de Página permite insertar información que aparecerá sobre la margen inferior de la página. Por lo general en los pies de páginas se usan para citar fuentes, numeración de páginas, nombre genérico del documento, nombre de la compañía, fecha de emisión, etc.

**IMPORTANTE:** Se recomienda editar el pie, en caso de que el cliente solicite agregar información adicional al Certificado de Retención.